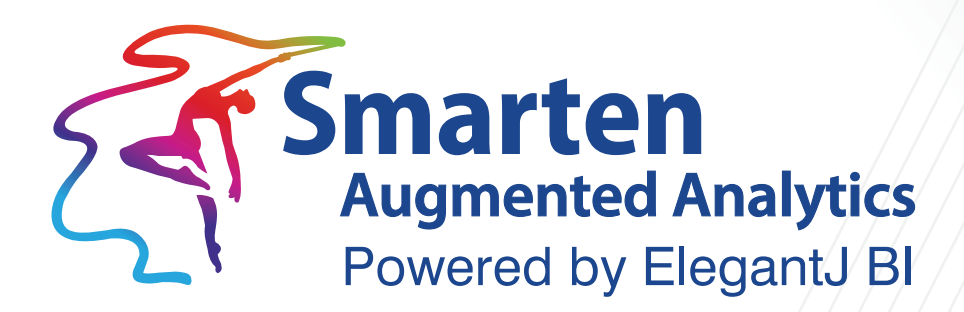

# Monitoring with Nagios Version 5.1

Document Version: 1.0 Product Version: 5.1

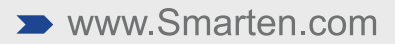

| Document Information                       |       |  |  |
|--------------------------------------------|-------|--|--|
| Document ID Smarten-Monitoring-with-Nagios |       |  |  |
| Document Version 1.0                       |       |  |  |
| Product Version 5.1                        |       |  |  |
| Date 26-Aug-2020                           |       |  |  |
| Recipient                                  | NA    |  |  |
| Author                                     | EMTPL |  |  |

© Copyright Elegant MicroWeb Technologies Pvt. Ltd. 2020. All Rights Reserved.

#### Statement of Confidentiality, Disclaimer and Copyright

This document contains information that is proprietary and confidential to EMTPL, which shall not be disclosed, transmitted, or duplicated, used in whole or in part for any purpose other than its intended purpose. Any use or disclosure in whole or in part of this information without the express written permission of EMTPL is prohibited.

Any other company and product names mentioned are used for identification purpose only, may be trademarks of their respective owners and are duly acknowledged.

#### Disclaimer

This document is intended to support administrators, technology managers or developers using and implementing Smarten. The business needs of each organization will vary and this document is expected to provide guidelines and not rules for making any decisions related to Smarten. The overall performance of Smarten depends on many factors, including but not limited to hardware configuration and network throughput.

# Contents

| 1 | Smarten monitoring with Nagios                                           | .4  |
|---|--------------------------------------------------------------------------|-----|
|   | 1.1 Nagios Installation                                                  | .4  |
|   | 1.2 Nagios Plugins Installation                                          | .6  |
|   | 1.3 Install NRPE Plugin                                                  | .7  |
|   | 1.4 Add Command Definition                                               | . 8 |
|   | 1.5 Install and Configure Nagios Client (Linux Ubuntu)                   | . 8 |
|   | 1.6 Add Linux Host in Nagios                                             | .9  |
|   | 1.7 Configure Memory Monitoring1                                         | 10  |
|   | 1.8 Configure Disk Monitoring1                                           | 11  |
|   | 1.9 Configure CPU Monitoring1                                            | 12  |
|   | 1.10 Configure URL Monitoring1                                           | 13  |
|   | 1.11 Configure MYSQL Monitoring1                                         | 14  |
|   | 1.12 Configure JAVA HEAP Monitoring1                                     | 15  |
|   | 1.13 Install and Configure Postfix Server for Nagios Email Notification1 | L7  |
| 2 | Product and Support Information1                                         | ۱9  |

# 1 Smarten monitoring with Nagios

Nagios is powerful monitoring system that enables organizations to identify and resolve IT infrastructure problems before they effect critical business process.

#### **Hardware Requirements**

- Memory: 1GB
- CPU: 1 Core
- Storage : 8 GB

#### **Software Requirements**

- Ubuntu 18.04 LTS (OS)
- Apache 2.4
- Php 7.0

### 1.1 Nagios Installation

#### Procedure

- 1. Install the prerequisite packages necessary for building Nagios and Nagios plugins with the following command.
  - sudo apt install autoconfgcc libc6 make wget unzip libgd2-xpm-dev
- 2. Install Apache, PHP7, and all the necessary modules with the following command.
  - sudo apt install apache2 php libapache2-mod-php7.0
- 3. When the Apache installation is complete, run the following command to enable Apache to start on boot.
  - sudosystemctl enable apache2.service
- 4. Download the latest stable version of the Nagios tar archive in the /tmp directory on your server by running the following command.
  - wget <u>https://github.com/NagiosEnterprise/nagioscore/release/download/nagios-4.1.1/nagios-</u> <u>4.1.1.tar.gz -O /tmp/nagioscore.tar.gz</u>
- 5. When the download is completed navigate to the /tmp directory extract the archieve by issuing following command.
  - cd /tmp
  - tar xf nagioscore.tar.gz
- 6. Once the Nagios archive is extracted, change to the Nagios-4.1.1 directory.
  - cd /tmp/Nagios-4.1.1
- 7. Next step is to run ./configure script which will check your system for missing libraries and binaries and prepare the Nagios source code for the build process.
  - sudo ./configure -with-httpd-conf=/etc/apache2/sites-enabled
  - The output will look like the following.

| root@ip-172-31-1-1:/home/ub                                                                                                    | untu# *** Configuration summary for nagios 4.4.2 2018-08-16 ***                                                                                                    |
|----------------------------------------------------------------------------------------------------|----------------------------------------------------------------------------------------------------|
| Nagios executable:<br>Nagios user/group:<br>Command user/group:<br>Event Broker:<br>Install \${prefix}:<br>Install \${prefix}:<br>Lock file:<br>Check result directory:<br>Init directory:<br>Mail program:<br>Host OS:<br>IOBroker Mothod | <pre>nagios<br/>nagios, nagios<br/>nagios, nagios<br/>yes<br/>/usr/local/nagios/include/nagios<br/>/run/nagios.lock<br/>/run/nagios.lock<br/>/usr/local/nagios/var/spool/checkresults<br/>/lib/systemd/system<br/>/etc/apache2/sites-enabled<br/>/usr/bin/mail<br/>linux-gnu<br/>onclu</pre> |
| Web Interface Options:                                                                                                    |                                                                                                    |
| HTML URL:<br>CGI URL:<br>Traceroute (used by WAP):                                                                                                    | http://localhost/nagios/<br>http://localhost/nagios/cgi-bin/<br>/usr/sbin/traceroute                                                                                                    |
| Review the options above fo                                                                                                    | r accuracy. If they look okay,                                                                                                    |

- 8. Now that the configuration is completed start the compilation process using the make all command.
  - make install
- 9. Run the following command to create the Nagios user and group and add Apache to the Nagios Group.
  - sudo make install –groups-users
  - sudousermod –a –G nagios www-data
- 10. The next step is to install Nagios using the make install command
  - sudo make install
- 11. Run the following command to install the Nagios sample configuration files.
  - sudo make install-config
- 12. Install the initialization script so that you can manage your Nagios service using the systemctl command.
  - sudo make install-daemoninit
- 13. Next, install the Apache web server configuration files with following command.
  - sudo make install-webconf
- 14. Restart apache services.
  - sudosystemctl restart apache2
- 15. Run the following command to create a user account called nagiosadmin
  - sudohtpasswd –c /usr/local/Nagios/etc/htpasswd.usersnagiosadmin
- 16. Next run the following command to install and configure the external command directory
  - sudo make install-commandmode

### 1.2 Nagios Plugins Installation

#### Procedure

- 1. Install the following dependencies necessary for downloading and compiling Nagios Plugin.
  - sudo apt install autoconfgcc libc6 libmcrypt-dev make libssl-devwgetbc gawk dc buildessential snmplibnet-snmp-perlgettext
- 2. Download the latest stable version of the Nagios tar archive in the /tmp directory on your server.
  - wget –no-check-certificate –O /tmp/nagios-plugins.tar.gz https://github.com/nagios-plugins/nagios-plugins/archive/release-2.2.1.tar.gz
- 3. When the download is completed change to the temp directory extract the archieve with the following commands.
  - cd /tmp
  - sudo tar xf nagios-plugins.tar.gz
- 4. Once the Nagios Plugins archive is extracted, change to the Nagios-plugins-relase-2.2.1 directory.
  - cd /tmp/nagios-plugnis-release-2.2.1/
- 5. The following commands will check your system for missing libraries and binaries and prepare the Nagios Plugins source code for build process.
  - ./tools/setup
  - ./configure
- 6. When the configuration is complete start the compilation process using the make command.
  - make
- 7. Install the Nagios Plugins using the make install command
  - sudo make install
- 8. Access Nagios

Now that you have both Nagios and Nagios Plugins installed on system, start the Nagios service with the following command:

- sudosystemctl enable apache2
- sudosystemctl enable nagios
- sudosystemctl start apache2
- sudosystemctl start nagios
- 9. Open port **80** in firewall.
- 10. Open your browser and navigate to <u>http://your-server-public-ip/nagios</u> and you will be presented with login pop-up.

Enter the login credentials that you created earlier with the htpasswd command and you will be redirected to the Nagios home page as shown on the image below.

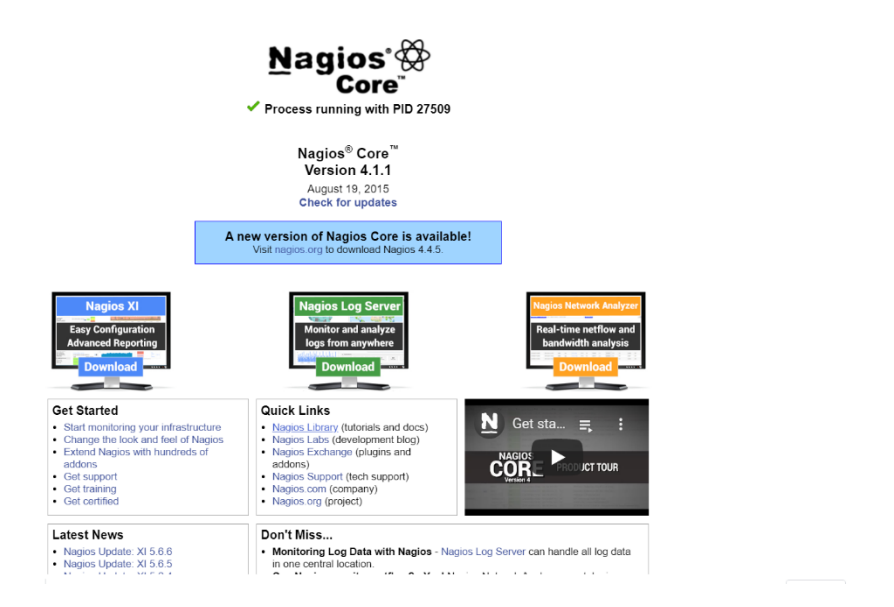

# 1.3 Install NRPE Plugin

This NRPE plugin provides check\_nrpe plugin which contacts the NRPE server on remote machines to check the services or resources.

#### Procedure

- 1. Going to tmp dir.
  - cd /tmp/
- 2. Download nrpe source file.
  - Wget –no-check-certificate –O nrpe.tar.gz <u>https://github.com/NagiosEnterprises/nrpe/archive/nrpe-3.2.1.tar.gz</u>
- 3. When the download is completed change to the temp directory extract the archieve with the following commands.
  - tar xzf nrpe.tar.gz
  - cd /tmp/nrpe-nrpe-3.2.1/
- 4. The following commands will check your system for missing libraries and binaries and prepare the Nagios Plugins source code for build process.
  - sudo ./configure --enable-command-args --with-ssl-lib=/usr/lib/x86\_64-linux-gnu/
- 5. When the configuration is complete start the compilation process using the make command.
  - sudo make all
- 6. Install the Nrpe plugin using the make install command.
  - sudo make install

# 1.4 Add Command Definition

Now it's time to configure the Nagios server to monitor the remote client machine, and You'll need to create a command definition in Nagios object configuration file to use the check\_nrpe plugin.

#### Procedure

- 1. Open the commands.cfg file.
  - nano /usr/local/nagios/etc/objects/commands.cfg
- 2. Add the following Nagios command definition to the file.

```
# .check_nrpe.command definition
define command{
  command_namecheck_nrpe
  command_line /usr/lib/nagios/plugins/check_nrpe -H $HOSTADDRESS$ -t 30 -c
$ARG1$
    \
```

### 1.5 Install and Configure Nagios Client (Linux Ubuntu)

NRPE is stands for Nagios Remote Plugin Executor. NRPE add-on is designed to allow you to execute Nagios plugins on remote Linux/Unix machines.

#### Procedure

1. Install NRPE and Nagios Plugins.

NRPE is available under default apt repositories of Ubuntu systems. Execute the following command to install it.

- sudo apt-get install nagios-nrpe-server nagios-plugins nagios-plugins-basic nagios-pluginsstandard
- 2. Configure NRPE

Edit the /etc/nagios/nrpe.cfg file and in allowed hosts give the ip address of Nagios monitoring Server from which monitoring will be done. For example nagios monitoring host server ip 192.168.182.130, then add this IP address to allowed hosts list.

- allowed\_hosts=127.0.0.1, 192.168.182.130
- 3. Restart the NRPE service.

Restart the nrpe service in client machine with following command.

- sudo /etc/init.d/nagios-nrpe-server restart.
- 4. Allow port 5666 in firewall.
- 5. Verify the NRPE daemon is functioning properly. Run the "check\_nrpe" command.
  - /usr/lib/nagios/plugins/check\_nrpe -H localhost.

.....

- 6. The /etc/nagios/nrpe.cfg file contains the basic commands to check the attributes (CPU, Memory, Disk, etc. architecture) and services (HTTP, FTP, etc.) on remote hosts.
- 7. Below command lines let you monitor Memory, System Load, Root file system, Swap usage with the help of Nagios plugins.

```
.....
command[check_load]=/usr/lib/nagios/plugins/check_load -r -w 75% -c 80%
command[check_disk]=/usr/lib/nagios/plugins/check_disk -w 25% -c 20% -p /
command[check_mem]=/usr/lib/nagios/plugins/check_mem -u -w 90% -c 95%
```

- 8. There is some notification option W,C,R.
  - W = stands for notify on WARNING service states.
  - C = stands for notify on CRITICAL service states.
  - R = stands for notify on service recovering (OK states)

#### 1.6 Add Linux Host in Nagios

#### Procedure

- 1. Open localhost.cfg configuration file in nagios server.
  - nano /usr/local/nagios/etc/objects/localhost.cfg
- 2. Define host in localhost.cfg file.

| define host{                       |                                     |                                                                                                    |
|------------------------------------|-------------------------------------|----------------------------------------------------------------------------------------------------|
| use                                | linux-server                        | ; Name of host template to use<br>; This host definition will inherit all variables that are defined<br>; in (or inherited by) the linux-server host template definition. |
| host_name<br>alias<br>address<br>} | localhost<br>localhost<br>127.0.0.1 |                                                                                                    |

• In define host change and set mention below parameter as per your nrpe client. Use = linux-server

Host\_name = your nrpe client machine hostname Alias = your nrpe client machine hostname

Address = your nrpe client machine Ip address.

# **1.7 Configure Memory Monitoring**

#### Procedure

- 1. Open localhost.cfg configuration file in nagios server.
  - nano /usr/local/nagios/etc/objects/localhost.cfg
- 2. Add below parameter in localhost.cfg configuration file in nagios server.
  - host\_name : Your client machine hostname
  - service\_description : Check RAM
  - check\_command : check\_nrpe!check\_mem!20%!10%

#### Notes:

check\_mem 20% >> means when your memory utilize 80% nagios send warning alerts. check\_mem 10% >> means when your memory utilize 90% nagios send critical alerts.

For Example:

| define service {      |                    |
|-----------------------|--------------------|
| use                   | local-service      |
| host_nameNagios clien | t machine hostname |
| Service_description   | Check RAM          |
| check_commandcheck_   | _nrpe!check_mem    |
| max_check_attempts    | 5                  |
| check_interval        | 1                  |
| retry_interval        | 2                  |
| check_period          | 24x7               |
| register              | 1                  |
| }                     |                    |

- 3. Open nrpe.cfg configuration file in nagios client machine
  - nano /etc/nagios/nrpe.cfg
- 4. Uncomment below mention line and add memory string. For an example you want to when memory utilize 80% warning alerts and when memory utilize 90% critical alerts.
  - command[check\_mem]=/usr/lib/nagios/plugins/check\_mem -u -w 80% -c 90%
- 5. Restart the services in nagios server
  - sudosystemctl restart apache2
  - sudosystemctl restart nagios
- 6. Restart the services in nagios client
  - sudosystemctl restart nrpe-server

# **1.8 Configure Disk Monitoring**

#### Procedure

1. Open localhost.cfg configuration file in nagios server.

• nano /usr/local/nagios/etc/objects/localhost.cfg

2. Add define root partition / to monitor, add below parameter in localhost.cfg file.

- host\_name : Your client machine hostname
- service\_description : Root Partition
- check\_command: check\_nrpe!check\_disk!20!10!/

#### Notes:

check\_disk 20% >> means when your disk utilization 80% nagios send warning alerts check\_disk 10% >> means when your disk utilization 90% nagios send critical alerts

For Example:

define service{ use local-service host\_nameNagios client machine hostname service\_descriptionRoot Partition check\_commandcheck\_nrpe!check\_disk max\_check\_attempts 5 check\_interval 1 retry\_interval 2 check\_period 24x7 register 1 }

- 3. Open nrpe.cfg configuration file in nagios client machine
  - nano /etc/nagios/nrpe.cfg
- 4. Uncomment below mention line and add partition string. For example you want to warning notify when 80% disk usage and critical notify when 90% disk usage.
  - command[check\_disk]=/usr/lib/nagios/plugins/check\_disk -w 20% -c 10% -p /
- 5. Restart the services in nagios server
  - sudosystemctl restart apache2
  - sudosystemctl restart nagios
- 6. Restart the services in nagios client
  - sudosystemctl restart nrpe-server

### **1.9 Configure CPU Monitoring**

#### Procedure

- 1. Open localhost.cfg configuration file in nagios server.
  - nano /usr/local/nagios/etc/objects/localhost.cfg
- 2. Add define CPU to monitor, Add below parameter in localhost.cfg
  - host\_name : nagios client machine hostname
  - service\_description : Current load
  - check\_command: check : check\_nrpe!check\_load!75%!80%

#### Notes:

check\_load 75% >> means when your cpu load utilization 75% nagios send warning alerts check\_load 80% >> means when your cpu load utilization 80% nagios send critical alerts

For Example:

define service{ local-service use host\_nameNagios client machine hostname service description **Current Load** check commandcheck nrpe!check load 5 max\_check\_attempts check\_interval 1 retry\_interval 2 check\_period 24x7 register 1 }

- 3. Open nrpe.cfg configuration file in nagios client machine
  - nano /etc/nagios/nrpe.cfg
- 4. Uncomment below mention line and add partition string. For example you want to warning notify when 75% cpu usage and critical notify when 80% usage.
  - command[check\_load]=/usr/lib/nagios/plugins/check\_load -r -w 75% -c 80%
- 5. Restart the services in nagios server
  - sudosystemctl restart apache2
  - sudosystemctl restart nagios
- 6. Restart the services in nagios client
  - sudosystemctl restart nrpe-server

## 1.10 Configure URL Monitoring

#### Procedure

- 1. Open localhost.cfg configuration file in nagios server.
  - nano /usr/local/nagios/etc/objects/localhost.cfg
- 2. Add define HTTPS URL monitoring, Add below parameter in localhost.cfg.
  - host\_name : nagios client machine hostname
  - service\_description: Add URL (<u>https://xyz.com/smarten</u>)
  - check\_command: check\_nrpe!check\_https\_url

#### Notes:

check\_https\_url: Nagios notify warning alerts when your URL 404 not found and when URL no response or your web server down Nagios notify Critical alerts.

For Example:

| define service{       |                         |
|-----------------------|-------------------------|
| use                   | local-service           |
| host_namenagios clien | t machine hostname      |
| service_description   | https://xyz.com/smarten |
| check_commandcheck    | _nrpe!check_https_url   |
| max_check_attempts    | 5                       |
| check_interval        | 1                       |
| interval 1            |                         |
| check_period          | 24x7                    |
| register              | 1                       |
| }                     |                         |

- 3. Create check\_https\_url command in Nagios server, Open commands.cfg configuration file
  - nano /usr/local/nagios/etc/objects/commands.cfg
- 4. Copy and paste mention below command in EOD file and save it.

define command {
 command\_namecheck\_https\_url
 command\_line /usr/local/nagios/libexec/check\_http -H \$HOSTADDRESS\$ -S -u '\$ARG2\$'
 }

- 5. Open nrpe.cfg configuration file in nagios client machine
  - nano /etc/nagios/nrpe.cfg

6. Add below line in nrpe.cfg configuration file and save.

- command[check\_https\_url]=/usr/lib/nagios/plugins/check\_http -H xyz.com -S -U /smarten
  - -H = Website domain name
  - -S = check\_https
  - -U = /smarten

- 7. Restart the services in nagios server
  - sudosystemctl restart apache2
  - sudosystemctl restart nagios

8. Restart the services in nagios client

• sudosystemctl restart nrpe-server

### **1.11 Configure MYSQL Monitoring**

#### Procedure

1. Download MySQL health check plugin in nagios sever using mention below dropbox link.

• https://www.dropbox.com/s/k5yp8a256njo6by/check\_mysql\_health?dl=0

2. Move downloaded plugin in Nagios plugin directory and change the ownership and given 775 file permission.

- sudo mv check\_mysql\_health /usr/local/nagios/libexec/
- sudochown R nagios: nagioscheck\_mysql\_health
- sudochmod –R 775 check\_mysql\_health

3. Create check\_mysql\_health command in Nagios server, Open commands.cfg configuration file

- nano /usr/local/nagios/etc/objects/commands.cfg
- 4. Copy and paste mention below command in EOD file and save it.

```
define command {
command_namecheck_mysql_health
command_line $USER1$/check_mysql_health --hostname $ARG1 --port $ARG2$ --
username $ARG3$ --password $ARG4$ --mode $ARG5$
}
```

5. Add define MYSQL health check monitoring, Add below parameter in localhost.cfg.

| max_check_attempts5 |   |
|---------------------|---|
| check_interval      | 1 |
| retry_interval      | 2 |
| check_period24x7    |   |
| register            | 1 |
| }                   |   |

- 6. Restart the services in nagios server
  - sudosystemctl restart apache2
  - sudosystemctl restart nagios

7. Restart the services in nagios client

• sudosystemctl restart nrpe-server

### **1.12 Configure JAVA HEAP Monitoring**

#### Procedure

1. Download JMX plugins using mention below dropbox URL.

- <a href="https://www.dropbox.com/s/07ru2myb5tr9dhs/check\_imx?dl=0">https://www.dropbox.com/s/07ru2myb5tr9dhs/check\_imx?dl=0</a>
- https://www.dropbox.com/s/z177wn3koc5j3in/jmxquery.jar?dl=0

2. Move downloaded plugin in Nagios plugin directory and change the ownership and given 775 file permission

- sudocp -r check\_jmx jmxquery.jar /usr/local/nagios/libexec/
- sudochown -R nagios:nagioscheck\_jmx
- sudochown -R nagios:nagios jmxquery.jar
- sudochmod -R 775 check\_jmx jmxquery.jar

3. Create check\_jmx command in Nagios server, Open commands.cfg configuration file

- sudonano /usr/local/nagios/etc/objects/commands.cfg
- 4. Copy and paste mention below command in EOD file and save it.

define command {
 command\_namecheck\_jmx
 command\_line /usr/local/nagios/libexec/check\_jmx –U
 service:jmx:rmi:///jndi/rmi://'\$HOSTADDRESS\$':'\$ARG1\$'/jmxrmi \$ARG2\$
 }

5. Add define JAVA\_HEAP memory monitoring,Add below parameter in localhost.cfg. Java memory monitoring in bytes. Below mention example I have set warning alerts when java heap size used 18G and critical alerts when java heap size used 22G up.

define service {

use generic-service host\_nameNagios client machine hostname

service\_description Smarten-Heap-Size check\_command check\_jmx!9002!-O java.lang:type=Memory –A

HeapMemoryUsage -K used -w 18677330856 -c 22677330856 -u B max\_check\_attempts 5 check\_interval 1 retry\_interval 2 check\_period 24x7 register 1 }

6. For Smarten server side, open standalone.conf file and add below mention parameter. First backup standalone.conf file.

- nano /home/ubuntu/smarten/wildfly/bin/standalone.conf
- 7. Default configuration look like.

```
if [ "x$JAVA_OPTS" = "x" ]; then
JAVA_OPTS="-Xms64m -Xmx512m -XX:+UseG1GC -XX:MaxMetaspaceSize=512m -noverify -
Djava.net.preferIPv4Stack=true -Djava.util.Arrays.useLegacyMergeSort=true -
Dfile.encoding=UTF-8"
```

8. Find and Remove below mention parameter from standalone.conf JAVA\_OPTS="\$JAVA\_OPTS - Djboss.modules.system.pkgs=\$JBOSS\_MODULES\_SYSTEM\_PKGS -Djava.awt.headless=true"

9. Replace below mention parameter with which is parameter we are removed earlier step (8).

| IAVA_OPTS="\$JAVA_OPTS-                                                                 |
|-----------------------------------------------------------------------------------------|
| Djboss.modules.system.pkgs=org.jboss.byteman,org.jboss.logmanager -                     |
| Djava.util.logging.manager=org.jboss.logmanager.LogManager -                            |
| - Dcom.sun.management.jmxremote.port=9002 -Djava.rmi.server.hostname=Smarten Server IP  |
| Djava.awt.headless=true -Dcom.sun.management.jmxremote.local.only=false -               |
| Dcom.sun.management.jmxremote.authenticate=false -Dcom.sun.management.jmxremote -       |
| Dcom.sun.management.jmxremote.ssl=false -                                               |
| Kbootclasspath/p:/home/ubuntu/smarten/:wildfly/modules/system/layers/base/org/jboss/log |
| 4j/logmanager/main/log4j-jboss-logmanager-1.1.4.Final.jar -                             |
| Kbootclasspath/p:/home/ubuntu/smarten/wildfly/modules/system/layers/base/org/jboss/log  |
| manager/main/jboss-logmanager-2.0.7.Final.jar"                                          |

- 10. Restart the services in nagios server
  - sudosystemctl restart apache2
  - sudosystemctl restart nagios
- 11. Restart the services in nagios client

sudosystemctl restart nrpe-server

### **1.13 Install and Configure Postfix Server for Nagios Email Notification**

#### Procedure

1. Install postfix server in nagios server using mention below command

• sudo apt-get install postfix mailutils libsasl2-2 ca-certificates libsasl2-modules

2. Open main.cnf postfix configuration file.

• sudonano /etc/postfix/main.cnf

3. For example I have set Gmail domain for getting nagios email alerts. Set SMTP relay host as per your email domain. Add below mention parameter in main.cnf configuration file and save it.

- relayhost = [smtp.gmail.com]:587
- smtpd\_sasl\_auth\_enable = yes
- smtp\_sasl\_password\_maps = hash:/etc/postfix/sasl\_passwd
- smtp\_sasl\_security\_options = noanonymous
- smtp\_sasl\_tls\_security\_options = noanonymous
- smtp\_tls\_CAfile = /etc/postfix/cacert.pem
- smtp\_use\_tls = yes
- inet\_protocols = ipv4

4. Open /etc/postfix/sasl\_passwd file and add your email credential which is you want to send from email notification and save file.

- sudonano /etc/postfix/sasl\_passwd
- [smtp.gmail.com]:587 email id: password

5. After that enter below command to encrypt your password and restart the postfix services.

- postmap /etc/postfix/sasl\_passwd
- cat /etc/ssl/certs/ssl-cert-snakeoil.perm | sudo tee -a /etc/postfix/cacert.pem
- sudochkconfig postfix enable
- sudo service postfix start
- 6. Add contacts in Nagios Server for get email notification, Open contact.cfg file and add contact.
  - sudonano/usr/local/nagios/etc/objects/contacts.cfg
  - Define contact and add email address which is you want get notification. define contact{
    - contact\_namenagiosadmin

use generic-contact aliasNagios Admin emailAdd Email Address service\_notification\_period 24x7 service\_notification\_optionsw,c,r service\_notification\_commands notify-service-by-email host\_notification\_period 24x7 host\_notification\_optionsd,u,r host\_notification\_commands notify-host-by-email }

7. Add nagiosadmin contact in admin group, default contact name is nagiosadmin.

definecontactgroup{ contactgroup\_name admins aliasNagios Administrators membersnagiosadmin }

8. Open localhost.cfg file and enable notification and enable group notification, add mention below parameter in localhost.cfg service check configuration and add notification in every services which is you want get email notifications.

- **max\_check\_attempts** = Define the number of times that Nagios will retry the host check command.
- **check\_interval** = Define check the number of "time units" between regularly scheduled checks of the hosts.
- retry\_interval = Define the number of "time units" to wait before scheduling a re-check of the hosts.
- **check\_period** = Define the specify the shot name of the time period during which active checks of this host can be made.
- **contact\_groups** = Contact groups that should be notified whenever there are problems (or recoveries) with this host.
- **notification\_interval** = Define the number of "time units" to wait before re-notifying a contact that this service is still down or unreachable.
- **notification\_period** = Time period during which notifications of events for this host can be sent out of contacts.
- notifications\_enabled = 1 means notification enable in particular services or host.
- notifications\_enabled=0 means notification disable in particular services or host.
- **Register** = determines whether a variable should be registered with Nagios.

| define service{                 |                       |
|---------------------------------|-----------------------|
| use                             | local-service         |
| host_nameNagios clien           | t machine hostname    |
| service_description <u>http</u> | s://xyz.com/smarten   |
| check_commandcheck_             | _nrpe!check_https_url |
| max_check_attempts              | <mark>5</mark>        |
| check_interval                  | 1                     |
| <mark>retry_interval 1</mark>   |                       |
| check_period                    | 24x7                  |
| notification_optionsw,          | <mark>c,r</mark>      |
| contact_groups                  | admins                |
| notification_interval           | 5                     |
| notification_period             | 24x7                  |
| notifications_enabled           | 1                     |

```
Smarten
```

register }

- 9. Restart the services in nagios server
  - sudosystemctl restart apache2
  - sudosystemctl restart nagios

10. Open your browser and navigate to <u>http://nagiosserverip/nagios</u>, and check your nagios client machine services successfully add or not.

1

| Current Network Status         Host Status Totals           Last Updated: Tue-Jun 16 06 40 45 UTC 2020         Up Down Urreachable Pending           Updated: every 90 seconds         Up Down Urreachable Pending           Logged in as ragicosativity         0         0           View History For This Host         0         1           View Service Status Detail For All Hosts         0         1 |                   | Service Status Totals<br>Ok Warning Unknown Critical Pending<br>6 0 0 0 0 0<br>All Problems All Types<br>0 6 |                     |               |            |                                                                     |
|----------------------------------------------------------------------------------------------------|-------------------|----------------------------------------------------------------------------------------------------|---------------------|---------------|------------|---------------------------------------------------------------------|
| Service Status Details For Host 'Smarten_Demo'                                                                                                    |                   |                                                                                                    | emo'                |               |            |                                                                     |
| Limit Results: 100 🗸                                                                                                    |                   |                                                                                                    |                     |               |            |                                                                     |
| Host **                                                                                                    | Service **        | Status **                                                                                                    | Last Check 🕈 🕈      | Duration **   | Attempt ** | Status Information                                                  |
|                                                                                                    | Check RAM         | ОК                                                                                                    | 06-16-2020 06:40:27 | 0d 5h 9m 22s  | 1/5        | OK - 78.4% (25329984 kB) used.                                      |
|                                                                                                    | Check URL         | OK                                                                                                    | 06-16-2020 06:40:02 | 0d 5h 8m 56s  | 1/5        | HTTP OK: HTTP/1.1 200 OK - 2674 bytes in 0.003 second response time |
|                                                                                                    | Current Load      | OK                                                                                                    | 06-16-2020 06:40:43 | 0d 5h 10m 15s | 1/5        | OK - load average: 0.00, 0.00, 0.00                                 |
|                                                                                                    | Root Partition    | OK                                                                                                    | 06-16-2020 06:39:54 | 0d 5h 10m 0s  | 1/5        | DISK OK - free space: / 25556 MB (57% inode=93%):                   |
|                                                                                                    | Smarten-Heap-Size | OK                                                                                                    | 06-16-2020 06:40:52 | 0d 0h 42m 4s  | 1/5        | JMX OK - HeapMemoryUsage.used=16537489432                           |
|                                                                                                    | Swap Usage        | OK                                                                                                    | 06-16-2020 06:40:08 | 0d 5h 9m 30s  | 1/5        | SWAP OK - 100% free (20479 MB out of 20479 MB)                      |
| Results 1 - 6 of 6 Matching Services                                                                                                    | 3                 |                                                                                                    |                     |               |            |                                                                     |

# 2 Product and Support Information

Find more information about Smarten and its features at www.smarten.com

Support: <a href="mailto:support@smarten.com">support@smarten.com</a>

Sales: <a href="mailto:sales@smarten.com">sales@smarten.com</a>

Feedback & Suggestions: <a href="mailto:support@smarten.com">support@smarten.com</a>

Support & Knowledgebase Portal: <u>support.smarten.com</u>